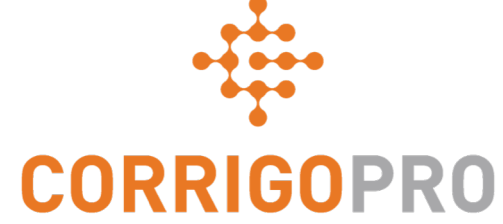

# Gérer les bons de commande à l'aide du bureau CorrigoPro

Cycle de vie d'un bon de commande – bureau

# Dans ce tutoriel, nous expliquerons...

- Comment se connecter au bureau
  CorrigoPro
- Comment trouver vos bons de commande
- Le message
- Le contrat associé au bon de commande
- L'emplacement du service
- Le problème
- L'entente de niveau de service (ENS)
- Le montant à ne pas dépasser (NPD)

- Comment accepter ou refuser un bon de commande
- Comment se connecter
- Les listes de contrôle
- Comment mettre un bon de commande en pause
- Comment se déconnecter
- La vérification et l'évaluation du travail effectué
- Le lien vers les conversations CruChat

# Connectez-vous à votre bureau CorrigoPro

URL de la page de connexion du bureau CorrigoPro – <u>https://login.corrigo.com/connect/login</u>

| CORRIGOPRO<br>DESKTOP                                                     |                    |                                   | • • |
|---------------------------------------------------------------------------|--------------------|-----------------------------------|-----|
| Connectez-vous à votre<br>bureau CorrigoPro en<br>utilisant votre adresse |                    |                                   |     |
| courriel et le mot de                                                     | ryanb@corrigo.com  |                                   |     |
| inscription.                                                              | ••••               |                                   |     |
|                                                                           | SE SOUVENIR DE MOI |                                   |     |
| Ensuite, cli<br>« CONNEXI                                                 | quez sur<br>ON ».  | CONNEXION<br>MOT DE PASSE OUBLIÉ? |     |

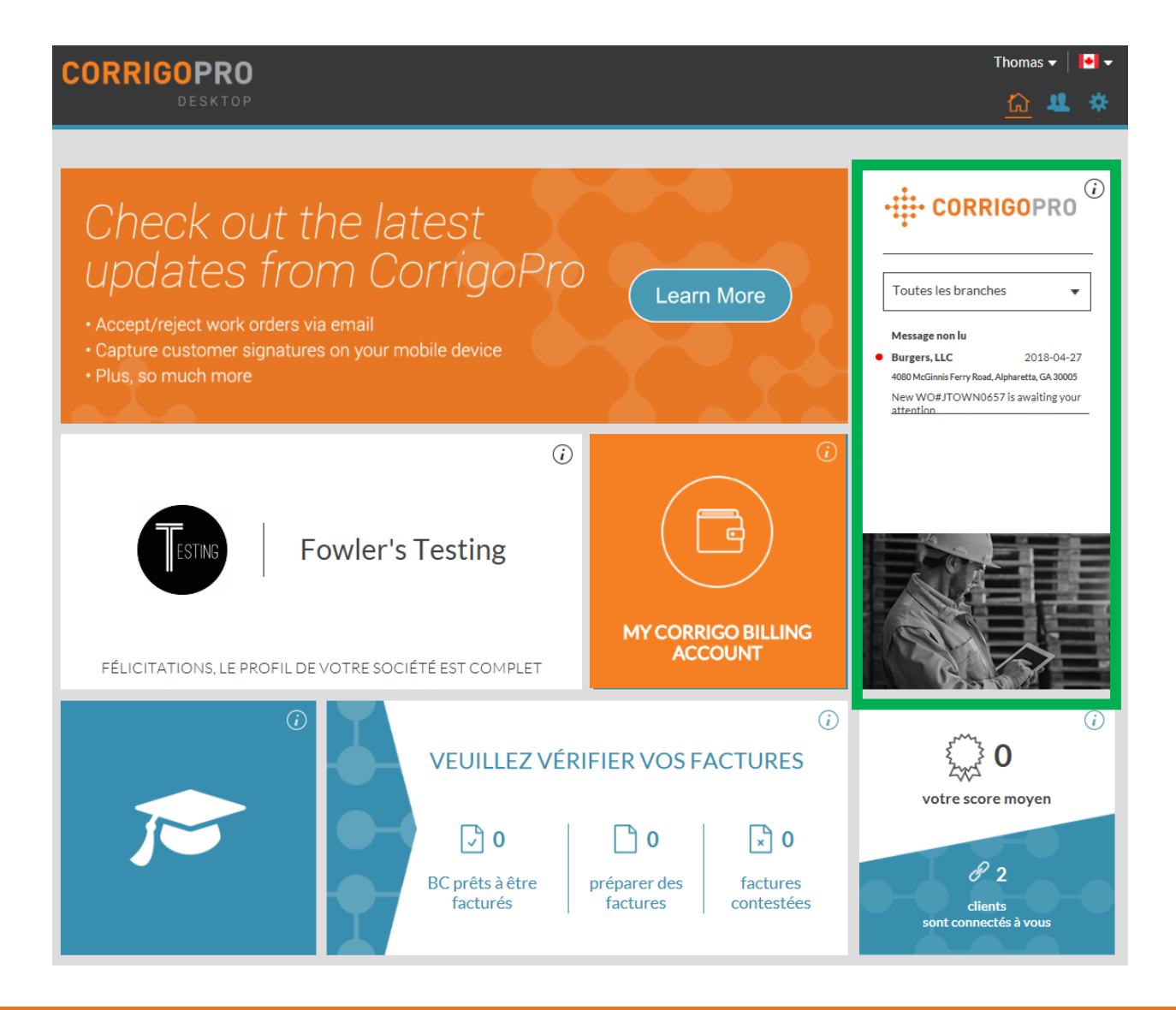

À partir de votre bureau CorrigoPro, cliquez sur la vignette CorrigoPro.

|--|

Commandé par : Date de la dernière intervention 🔻

Dans le haut de la page des conversations CruChat, vous trouverez des menus interactifs vous permettant de faire des recherches parmi vos conversations CruChat ou de les classer.

|                                                       |                                                                                                   | Ryan Bernardez 👻 à 🛛 Ryan Corrigo Pro Test 👻 📔        |
|-------------------------------------------------------|---------------------------------------------------------------------------------------------------|-------------------------------------------------------|
| CORRIGORIA                                            |                                                                                                   | <u>Q</u> 🔹 🐲 🥭                                        |
|                                                       |                                                                                                   |                                                       |
| Q Recherche "cha STATUT: Tout                         | ✓ ÉTAT DU BC: Attente d'acceptation ✓ COMPLÉT                                                     | TÉS PAR: Tout -                                       |
|                                                       |                                                                                                   | ——— Commandé par : Date de la dernière intervention 🔻 |
| Burgers, LLC                                          |                                                                                                   | BC NO ARB0400 RÉGULIER Hier                           |
| 8200 Arbor Square, Mason, OH<br>45040                 | Un nouveau bon de commande, numéro ARB0400, nécessite une action de votre part                    |                                                       |
|                                                       | Burgers, LLC                                                                                      |                                                       |
| Arbor Square<br>B200 Arbor Square, Mason, OH<br>45040 | Un nouveau bon de commande, numéro ARB0399,<br>nécessite une action de votre part<br>Burgers, LLC | BC NO ARB0399 RÉGULIER Hier                           |
| Arbor Square<br>200 Arbor Square, Mason, OH<br>45040  | New WO#ARB0397 is awaiting your attention<br>Burgers, LLC                                         | BC NO ARB0397 NON-URGENT Hier                         |
| Arbor Square<br>8200 Arbor Square, Mason, OH<br>45040 | New WO#ARB0396 is awaiting your attention<br>Burgers, LLC                                         | BC NO ARB0396 NON-URGENT Hier                         |
| Arbor Square<br>8200 Arbor Square, Mason, OH<br>45040 | New WO#ARB0395 is awaiting your attention<br>Burgers, LLC                                         | BC NO ARB0395 NON-URGENT Hier                         |
| ruChats par page : <b>5 ▼</b>                         | Afficha                                                                                           | ge de CruChats 1à5 de 6   << < 1 2 > >>               |

Vous serez redirigé vers la page de vos conversations CruChat où vous pourrez trouver tous les bons de commande envoyés par vos clients connectés.

De puissantes fonctions de filtrage vous permettront de classer facilement vos conversations CruChat et vos bons de commande.

Cherchons par exemple les bons de commande en attente d'approbation.

|                                                                                       |                                                                | Ryan Bernardez 🔻 🁌 Ryan Corrigo Pro Test 👻 📔 💌    |
|---------------------------------------------------------------------------------------|----------------------------------------------------------------|---------------------------------------------------|
| - CORRIGOPRO                                                                          |                                                                | <u>Q</u> 🛈 😻 🖉 🛠                                  |
|                                                                                       |                                                                |                                                   |
| Q Recherche "cha STATUT: Tout - ÉTAT DU BC:                                           | Attente d'acceptation 🗸 COMPLÉ                                 | ETÉS PAR: Tout -                                  |
|                                                                                       | Q                                                              | Commandé par : Date de la dernière intervention ▼ |
| Burgers, LLC<br>Arbor Square<br>8200 Arbor Square, Mason, OH<br>45040<br>Burgers, LLC | Attente d'acceptation                                          | BC NO ARBO400 RÉGULIER Hier                       |
| Burgers, LLC<br>Arbor Square<br>8200 Arbor Square, Mason, OH<br>45040<br>Burgers, LLC | Ouvert: En court<br>Ouvert: En pause<br>Complété<br>En attente | BC NO ARB0399 RÉGULIER Hier                       |
| Burgers, LLC<br>Arbor Square<br>8200 Arbor Square, Mason, OH<br>45040<br>Burgers, LLC | Rappelé<br>Refusé<br>Nécessite des détails d'ach               | BC NO ARB0397 NON-URGENT Hier                     |

Pour trouver une conversation CruChat qui contient un bon de commande en attente d'approbation, choisissez l'option « en attente d'approbation » dans le menu « État du BC ».

| ☆ > CORRIGOPRO                                                                                                    | F                                                                                                    | Ryan Bernardez → à Ryan Corrigo Pro Test →   💽 ▼<br>① 🐨 🥔 🔅          |
|----------------------------------------------------------------------------------------------------|----------------------------------------------------------------------------------------------------|----------------------------------------------------------------------|
| Q Recherche "cha STATUT: T                                                                                                    | out ▼ ÉTAT DU BC: Attente d'acceptation ▼ COMPLÉTÉS F                                                                 | PAR: Tout → 📃<br>— Commandé par : Date de la dernière intervention ▼ |
| QA Requestor for CorrigoPro<br>CORRIGO - ATLANTA OFFICE<br>CORRIGO - ATLANTA OFFICE<br>1111 Alderman prive, Suite 270,<br>Alpharetta, GA 30005, US | Un nouveau bon de commande,<br>numéro CO0010057, nécessite une action de votre<br>part<br>QA Requestor for CorrigoPro | BC NO CO0010057 RÉGULIER 10:23                                       |

Les boîtes de conversation CruChat de couleur jaune n'ont pas encore été consultées ou contiennent de nouvelles informations non lues.

Celles de couleur grise ont déjà été ouvertes.

Cliquez sur les bons de commande non lus en attente d'approbation.

# Évaluation d'un nouveau bon de commande

Tous les détails d'un bon de commande sont contenus dans le message CruChat, avec toutes les heures et dates d'intervention enregistrées.

Dans un bon de commande, le texte orange est cliquable.

Pour commencer, faites défiler l'écran vers le haut du bon de commande.

Cliquez sur le lien « MESSAGE » pour découvrir les informations du client en ce qui concerne le bon de commande.

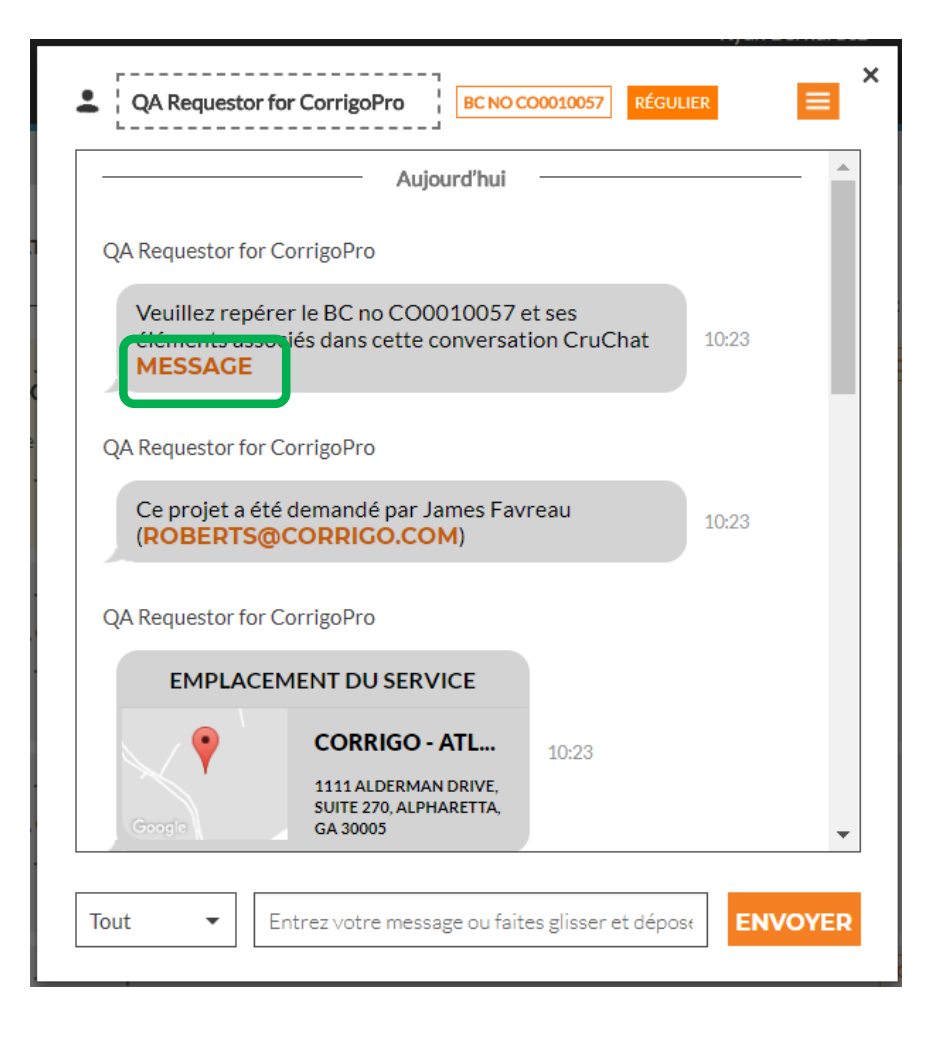

# Message d'accompagnement

#### Les coordonnées, la description de la commande et les détails de procédure peuvent être inclus dans le message.

Pour sortir de la boîte de message et retourner au bon de commande, cliquez sur « FERMER ».

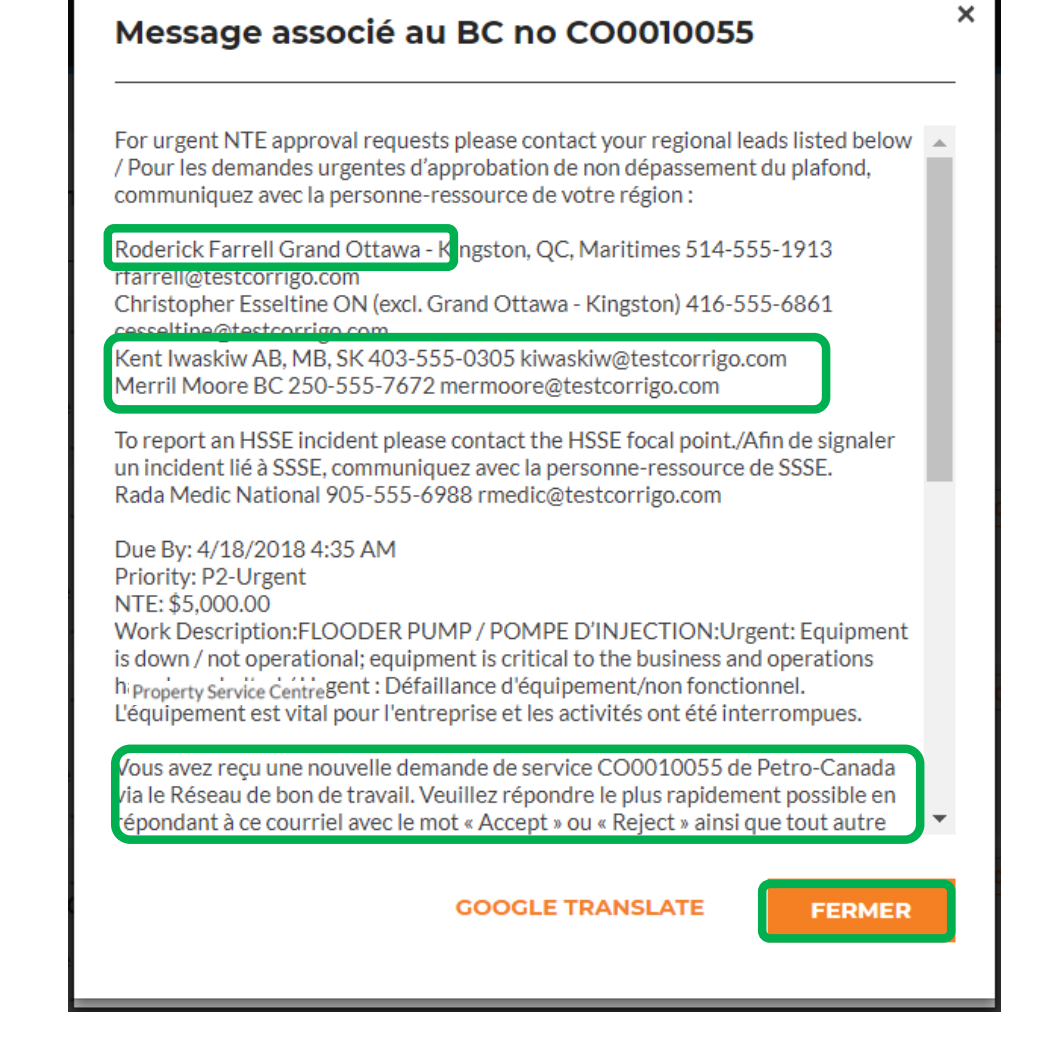

#### Coordonnées du site et emplacement du service

|                                       | Aujourd'hui                                                                      |    |
|---------------------------------------|----------------------------------------------------------------------------------|----|
| QA Requestor f                        | or CorrigoPro                                                                    |    |
| Veuillez rep<br>éléments a<br>MESSAGE | pérer le BC no CO0010057 et ses<br>ssociés dans cette conversation CruChat 10:23 | 40 |
| QA Requestor f                        | or CorrigoPro                                                                    |    |
| Ce proiet a<br>(ROBERT                | été demandé par James Favreau<br>S@CORRIGO.COM)                                  | 3  |
| CUST<br>QA Requestor t                | OMER<br>or CorrigoPro                                                            |    |
| EMPLA                                 | CEMENT DU SERVICE<br>CORRIGO - ATL 10:23                                         |    |
|                                       | GA 30005                                                                         |    |

Vous verrez ensuite les coordonnées du site du client, ainsi qu'une adresse courriel ou un numéro de téléphone cliquable.

Ces renseignements sont suivis de l'emplacement de service, notamment une adresse physique et un lien vers une carte interactive.

En cliquant sur le lien de la carte, l'application de cartographie par défaut de votre ordinateur ouvrira la carte, vous donnant les indications et l'itinéraire détaillés pour vous rendre chez votre client.

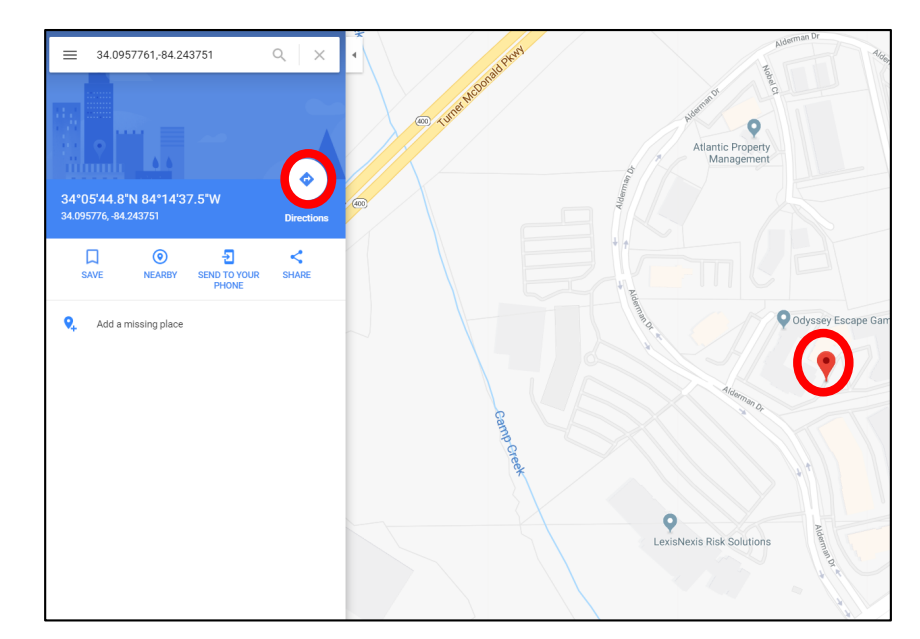

# Le problème et l'ENS

Sous l'emplacement de service vous trouverez le problème reporté ou la tâche demandée.

L'entente de niveau de service (ENS) pour le bon de commande est indiquée ensuite.

Soyez conscient que votre client vous évaluera sur votre habileté de respecter les échéances de l'ENS.

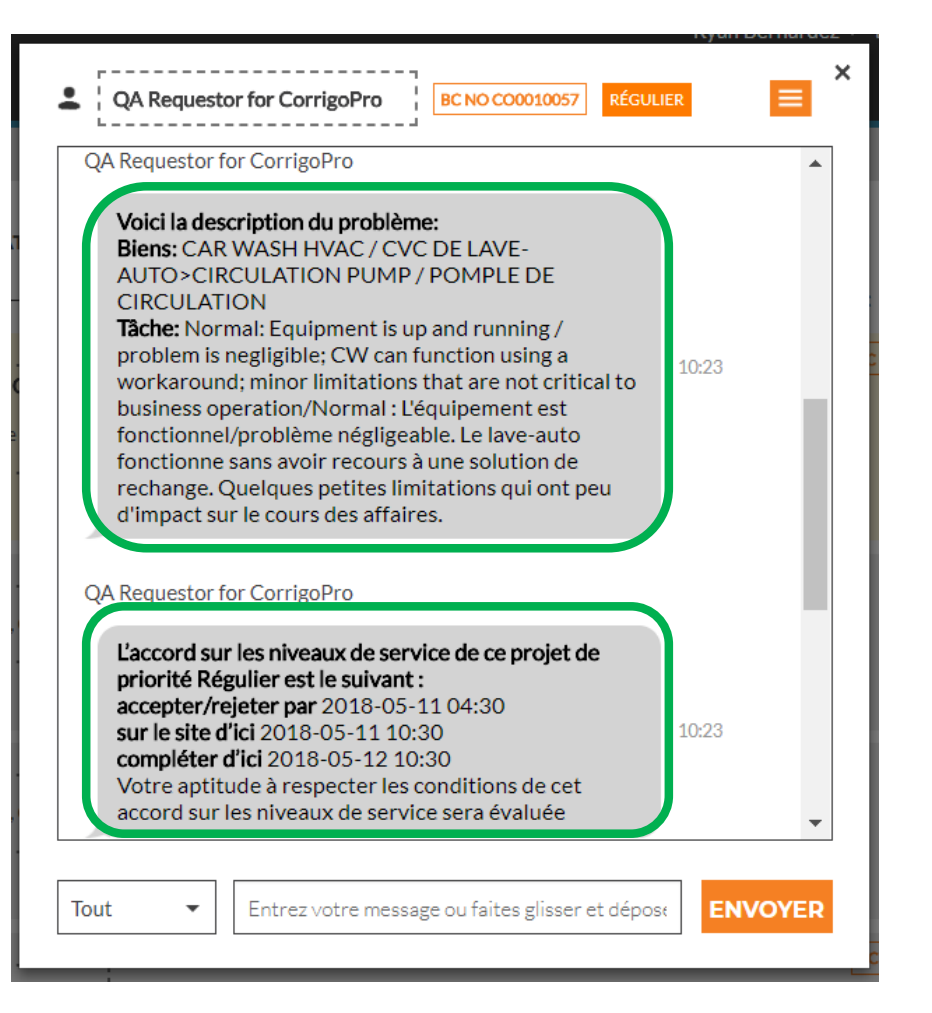

# NPD : montant à ne pas dépasser

Ensuite, vous verrez le montant à ne pas dépasser (NPD) sous le bon de commande.

Le NPD est le montant maximal déterminé par le client pour la demande de service ou de réparation.

Si vous avez besoin d'augmenter le NPD, appuyez sur le lien « ICI », et la boîte « Envoyer une soumission » apparaîtra

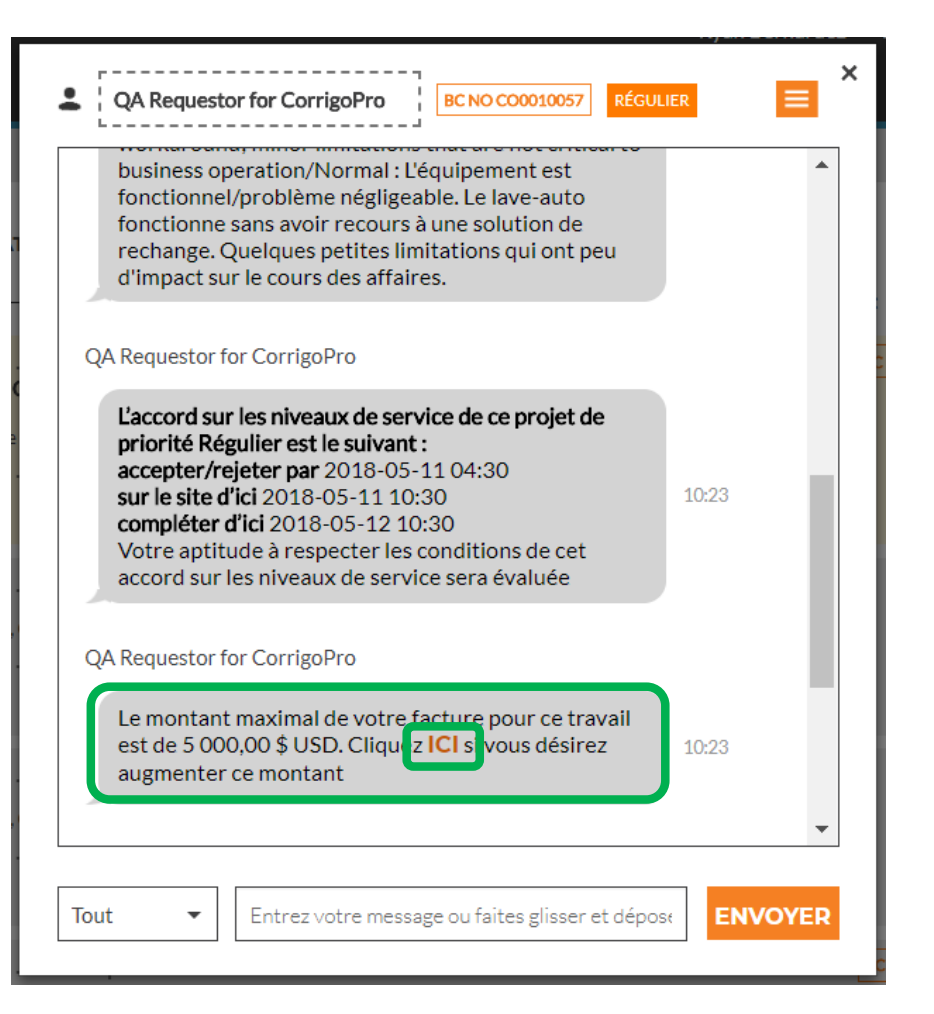

# **Envoyer une soumission**

Ajouter le montant de la soumission pour le service demandé et une description qui justifie le montant de la soumission.

Puis, cliquez sur « SOUMETTRE ».

Le client sera avisé de la demande d'augmentation du NPD et il pourra accepter ou refuser la soumission.

| Envoyer une | soumission                                               |  |
|-------------|----------------------------------------------------------|--|
|             |                                                          |  |
| MONTANT     | 505,00 \$                                                |  |
|             |                                                          |  |
| DESCRIPTION | les <u>pièces vont coûter</u> plus <u>cher que prévu</u> |  |
|             |                                                          |  |
|             |                                                          |  |
|             |                                                          |  |
|             |                                                          |  |
|             | ANNULER SOUMETTRE                                        |  |
|             |                                                          |  |

# Soumission acceptée et nouveau NPD

Les détails de l'augmentation du NPD sont enregistrés en temps réel dans la conversation CruChat.

Dans cet exemple, le client a approuvé la soumission et le nouveau montant est désormais visible en tant que NPD mis à jour.

| Instructio                         | ns supplementaires ou client.                                                                                                    |   |
|------------------------------------|----------------------------------------------------------------------------------------------------|---|
| QA Requesto                        | for CorrigoPro                                                                                                    |   |
| Cliquez p<br>numéro C<br>Des ques  | bur ACCEPTER ou REFUSER le BC<br>200010057? 10:23<br>tions? Envoyez-nous un message                                                      |   |
| Ryan Bernaro                       | lez a envoyé une soumission pour 505,00 \$ USD. Le NPD actuel est<br>toujours de 5 000,00 \$ USD<br>10:43                                |   |
| QA Reque                           | stor for CorrigoPro a approuvé la soumission de 505,00 \$ USD                                                                            |   |
| QA Requesto                        | for CorrigoPro                                                                                                    |   |
| Le monta<br>est d : 50<br>augmente | nt maximal de votre facture pour ce travail<br>5,00 <mark>\$</mark> USD. Cliquez <mark>ICI</mark> si vous désirez 10:45<br>ar ce montant |   |
|                                    |                                                                                                    | • |
|                                    |                                                                                                    |   |

# Accepter un bon de commande

Dans le bas de la conversation CruChat de départ contenant un bon de commande, vous serez invité à « ACCEPTER » ou à « REFUSER » le bon de commande.

Cliquez sur « ACCEPTER » pour accepter ou « REFUSER » pour refuser le bon de commande.

L'action sera horodatée dans la conversation CruChat, et le client sera avisé que son bon de commande est accepté ou refusé.

Si vous acceptez un bon de commande, une nouvelle action à « ENREGISTRER » s'affichera et vous pourrez commencer le travail.

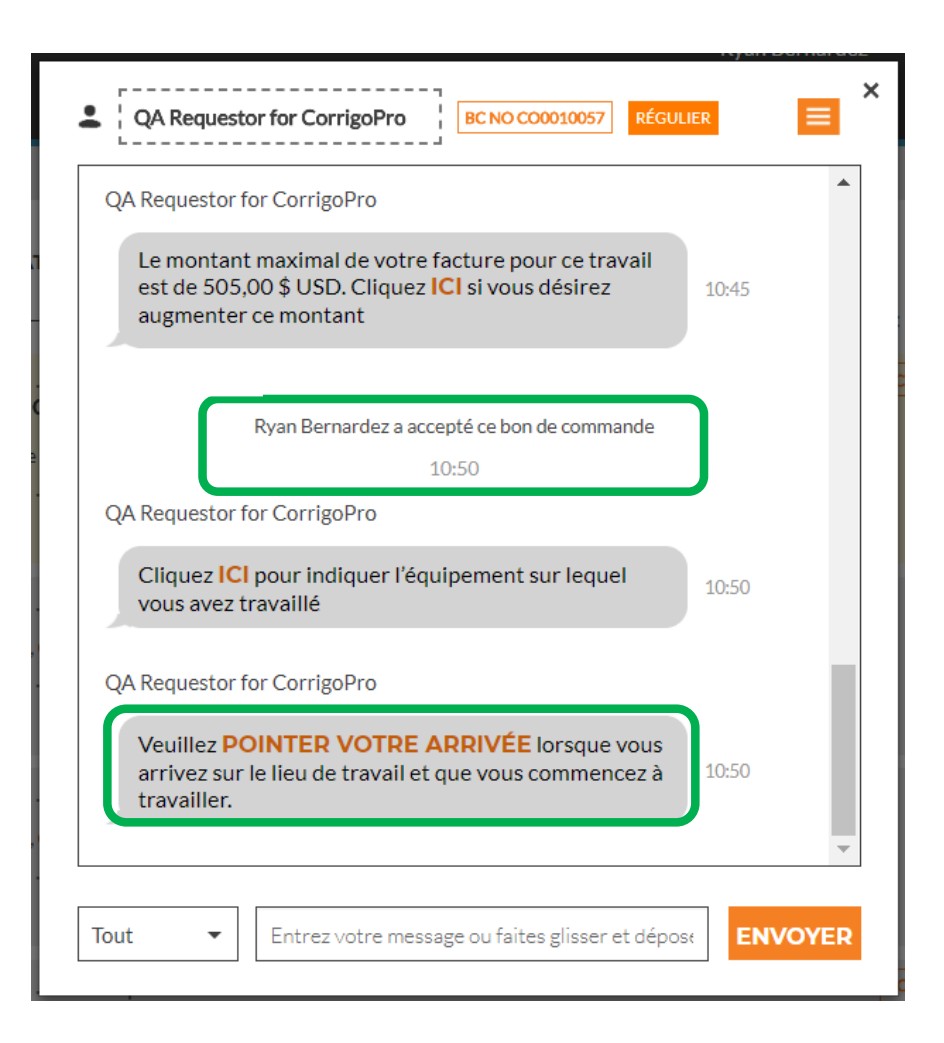

#### Attribuer un bon de commande

Lorsqu'un bon de commande est accepté, il peut être attribué à un technicien sur le terrain ou à un sous-traitant qui effectuera le travail.

Appuyez sur l'icône des deux silhouettes en haut à droite du message CruChat.

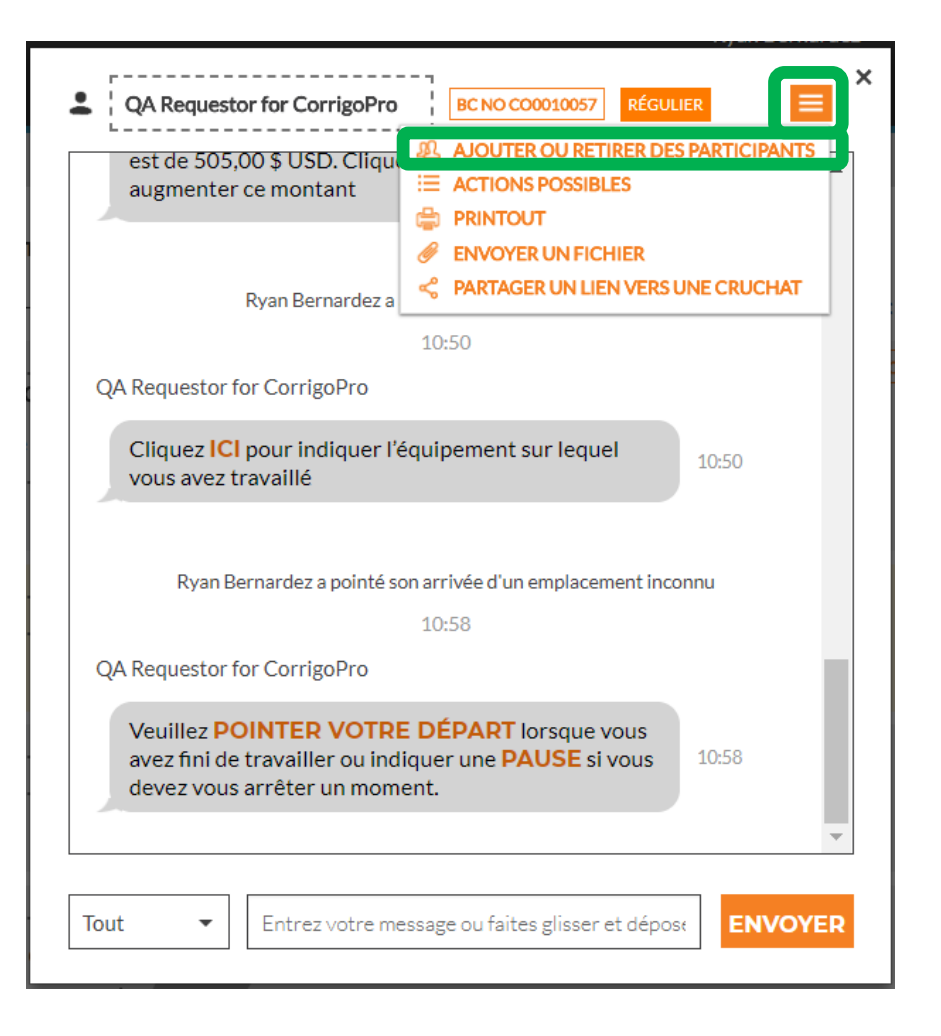

# Attribuer un bon de commande

| QA Request     | or for CorrigoPro      | BC NO CO0010057         | RÉGULIER     |              |
|----------------|------------------------|-------------------------|--------------|--------------|
| Vous pouvez mo | difier les participant | ts à cette session de l | clavardage ( | ci-dessous × |
| Q Recherche    |                        |                         |              |              |
| _              |                        |                         |              | _            |
| VOTRE CRU      |                        |                         |              | -            |
| Rob            |                        |                         |              |              |
| Ryan Bernarde  | ez 💄                   |                         |              |              |
| Thomas Fowle   | r                      |                         |              |              |
| SOUS-TRAITA    | NTS                    |                         |              |              |
|                |                        |                         |              |              |
|                |                        |                         |              |              |
|                |                        |                         |              |              |
|                |                        |                         |              |              |
| QA Requestor f | or CorrigoPro          |                         |              | •            |
| Veuillez PC    |                        | DÉPART lorsque          | vous         |              |
| avez fini de   | travailler ou indiq    | uer une PAUSE si        | vous 1       | 0:58         |
| devez vous     | arreter un momer       | 11.                     |              |              |
|                |                        |                         |              | ~            |
|                |                        |                         |              |              |
|                |                        |                         |              |              |

Les membres d'équipe Cru et les sous-traitants connectés s'afficheront – voir l'exemple sur la gauche.

Les noms grisés sont deux des chefs d'équipe Cru qui sont automatiquement inclus dans toutes les conversations CruChat.

Pour attribuer le travail, cliquez sur les cases de sélection à droite du nom des sous-traitants ou membres d'équipes Cru désirés.

Ajoutez un message CruChat et cliquez sur « Envoyer ».

Les conversations CruChat affichent les membres d'équipes Cru ajoutés et l'attribution du bon de commande.

Le bon de commande est maintenant attribué.

| QA Request                                              | or for Corrig                                                                | oPro                                                                              |                                  |                                  |                 |
|---------------------------------------------------------|------------------------------------------------------------------------------|-----------------------------------------------------------------------------------|----------------------------------|----------------------------------|-----------------|
| Cliquez<br>vous av                                      | ICI pour ind<br>ez travaillé                                                 | liquer l'équip                                                                    | ement sur lec                    | luel                             | 10:50           |
| Rya                                                     | an Bernardez a                                                               | a pointé son arr                                                                  | ivée d'un empla                  | ement inco                       | nnu             |
|                                                         |                                                                              | 10:                                                                               | 58                               |                                  |                 |
| QA Request                                              | or for Corrig                                                                | 10:<br>;o <b>Pro</b>                                                              | 58                               |                                  |                 |
| QA Request<br>Veuillez<br>avez fin<br>devez v           | or for Corrig<br>POINTER<br>i de travaille<br>pus arrêter                    | 10:<br>coPro<br>VOTRE DÉ<br>er ou indiquer<br>un moment.                          | PART lorsqu<br>r une PAUSE       | e vous<br>si vous                | 10:58           |
| QA Request<br>Veuillez<br>avez fin<br>devez v           | or for Corrig<br>POINTER<br>i de travaille<br>ous arrêter                    | 10:<br>coPro<br><b>VOTRE DÉ</b><br>er ou indiquer<br>un moment.                   | 58<br>PART lorsqu<br>r une PAUSE | e vous<br>si vous                | 10:58           |
| QA Request<br>Veuillez<br>avez fin<br>devez v<br>Ryan E | or for Corrig<br>POINTER<br>i de travaille<br>ous arrêter<br>ernardez a ajo  | 10:<br>coPro<br>VOTRE DÉ<br>er ou indiquer<br>un moment.                          | 58<br>PART lorsqu<br>r une PAUSE | e vous<br>si vous<br>versation C | 10:58<br>ruChat |
| QA Request<br>Veuillez<br>avez fin<br>devez v<br>Ryan E | or for Corrig<br>POINTER<br>i de travaille<br>ous arrêter<br>'ernardez a ajo | 10:<br>coPro<br>VOTRE DÉ<br>er ou indiquer<br>un moment.<br>Suté Thomas Fo<br>11: | PART lorsqu<br>r une PAUSE       | e vous<br>si vous                | 10:58<br>ruChat |

# S'enregistrer pour DÉBUTER le bon de commande

| QA Requestor for CorrigoPro                                                                                                    |       |
|----------------------------------------------------------------------------------------------------|-------|
| Le montant maximal de votre facture pour ce travail<br>est de 505,00 \$ USD. Cliquez ICI si vous désirez<br>augmenter ce montant | 10:45 |
| Ryan Bernardez a accepté ce bon de commande<br>10:50                                                                             |       |
| QA Requestor for CorrigoPro                                                                                                    |       |
| Cliquez ICI pour indiquer l'équipement sur lequel vous avez travaillé                                                            | 10:50 |
| QA Requestor for CorrigoPro                                                                                                    |       |
| Veuillez <b>POINTER VOTRE ARRIVÉE</b> orsque vous arrive.<br>Travailler.                                                         | 10:50 |
|                                                                                                    |       |

Lorsqu'on attribue un bon de commande à un membre d'équipe Cru ou à un soustraitant, celui-ci doit s'enregistrer afin de commencer le bon de commande.

Si vous utilisez le bureau, cliquez sur « S'ENREGISTRER » en orange pour commencer le bon de commande.

La conversation CruChat se mettra à jour en ajoutant une note indiquant l'emplacement de la personne qui vient de s'enregistrer et a commencé le travail.

| est de 50<br>augment  | Int maximal de votre facture pour ce travail<br>5,00 \$ USD. Cliquez ICI si vous désirez<br>er ce montant |
|-----------------------|----------------------------------------------------------------------------------------------------|
| A Requesto            | Ryan Bernardez a accepté ce bon de commande<br>10:50<br>r for CorrigoPro                                  |
| Cliquez I<br>vous ave | Cl pour indiquer l'équipement sur lequel 10:50 z travaillé                                                |
|                       | Remardez a pointé con arrivée d'un emplacement inconnu                                                    |
| Ryar                  | 10:58                                                                                                    |

Le client saura que le technicien était à une certaine distance du site lorsqu'il s'est enregistré et l'application commencera à enregistrer le temps afin que le client et le fournisseur de service puissent savoir combien de temps prend l'exécution du travail.

# Mettre un bon de commande en pause

|                | F                                                     | Ryan Bernarde                                 | z a accepté ce bon                       | de commande                |         |
|----------------|-------------------------------------------------------|-----------------------------------------------|------------------------------------------|----------------------------|---------|
|                |                                                       |                                               | 10:50                                    |                            |         |
| QA Re          | questor fo                                            | r CorrigoPro                                  |                                          |                            |         |
| CI<br>vo       | iquez <mark>ICI</mark> p<br>us avez tra               | oour indique<br>availlé                       | r l'équipement s                         | sur lequel                 | 10:50   |
|                |                                                       |                                               |                                          |                            |         |
|                | Ryan Ber                                              | nardez a point                                | té son arrivée d'un                      | emplacement ind            | onnu    |
|                |                                                       |                                               | 10:58                                    |                            |         |
| QA Re          | questor fo                                            | r CorrigoPro                                  |                                          |                            |         |
| Ve<br>av<br>de | euillez <mark>PO</mark><br>ez fini de t<br>vez vous a | INTER VOT<br>travailler ou i<br>arrêter un me | IRE DÉP/ RU<br>indiquer une P/<br>oment. | orsque vous<br>AUSE s vous | 10:58   |
|                | Ryan Bernai                                           | rdez a ajouté T                               | 'homas Fowler à ce                       | tte conversation           | CruChat |

Il faudra parfois mettre le bon de travail en pause, par exemple si le technicien prend une pause ou s'il quitte le site à la fin de la journée pour une tâche durant plusieurs jours. Cliquez sur le lien orange « PAUSE ».

Là encore, la conversation CruChat indiquera que le bon de commande a été mis en pause.

Lorsque le technicien est prêt à recommencer son travail, il clique sur « S'ENREGISTRER ».

| vous avez travaillé          |            |                             | 10.50           |  |
|------------------------------|------------|-----------------------------|-----------------|--|
| Ryan Bernardez               | a pointé s | on arrivée d'un emplaceme   | nt inconnu      |  |
|                              |            | 10:58                       |                 |  |
| Ryan Bernardez a a           | jouté Thor | mas Fowler à cette convers: | ation CruChat   |  |
|                              |            | 11:14                       |                 |  |
|                              | 11:16      | veuillez fermer cet or      | rdre de travail |  |
| Ryan Bernardez a mis         | ce bon de  | commande en attente d'un    | endroit inconnu |  |
|                              |            | 11:40                       |                 |  |
| A Requestor for Corri        | goPro      |                             | _               |  |
| Veuille POINTEI<br>arrivez 1 |            | E ARRIVÉE prsque vo         | ous<br>zà 11:40 |  |
|                              |            |                             |                 |  |

# Pointer son départ et remplir un bon de commande

#### Lorsque le travail est terminé, cliquez sur le lien « TERMINÉ ».

| son arrivée d'un emplacement inconnu        |
|---------------------------------------------|
| 10:58                                       |
| omas Fowler à cette conversation CruChat    |
| 11:14                                       |
| veuillez fermer cet ordre de travail        |
|                                             |
| le commande en attente d'un endroit inconnu |
| 11:40                                       |
| son arrivée d'un emplacement inconnu        |
| 11:47                                       |
|                                             |
| RE DÉPART prsque vous                       |
| mont                                        |
| ment.                                       |
|                                             |

| Compléter l                | e bon de commande                                                     | × |
|----------------------------|-----------------------------------------------------------------------|---|
| COMMENTAIRE                | Toutes les réparations sont<br>faites et les produits sont<br>testés. |   |
| CATÉGORIE DE<br>RÉPARATION | Aucun -                                                               |   |

La fenêtre « Compléter le bon de commande » s'ouvrira et vous devrez y inscrire des commentaires détaillés sur le travail accompli – ces commentaires constitueront une source d'information précieuse pour vous et votre client.

# Catégorie et code de réparation :

Votre client pourrait demander qu'une catégorie et qu'un code de réparation soient incrits. Si c'est le cas, après avoir inscrit vos commentaires, sélectionnez « CATÉGORIE DE RÉPARATION » en accédant à la liste de catégories de réparation par un simple clic.

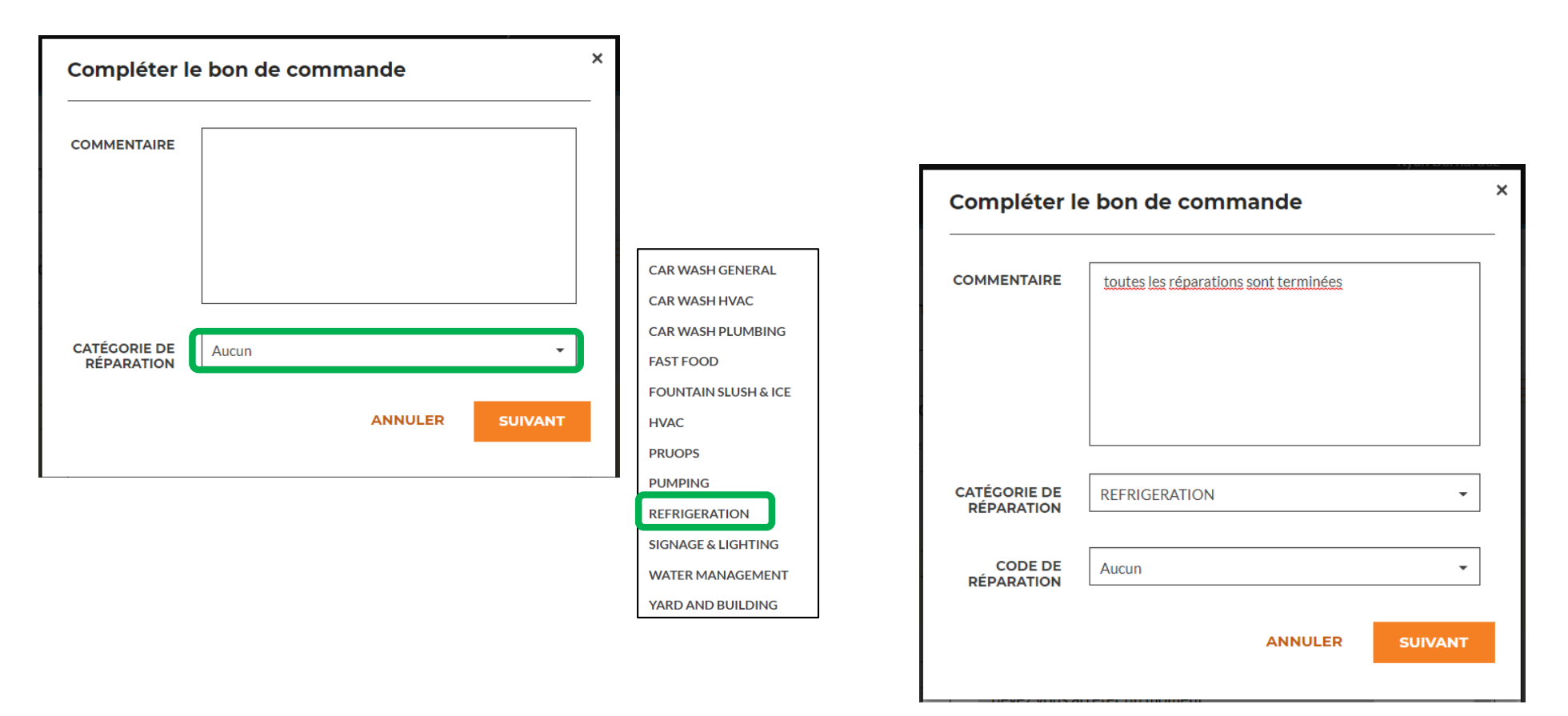

# Catégorie et code de réparation :

Ensuite, vous ferez la même chose avec le « CODE DE RÉPARATION ».

| Compléter le               | e bon de commande                     | ×       |                                                                                    |                            |                                         |      |
|----------------------------|---------------------------------------|---------|------------------------------------------------------------------------------------|----------------------------|-----------------------------------------|------|
| COMMENTAIRE                | toutes les réparations sont terminées |         |                                                                                    |                            |                                         |      |
|                            |                                       |         | REFR SERVICES, CONDENSER COIL: 3014636<br>REFR SERVICES, CONDENSER: 3014635        |                            |                                         |      |
| CATÉGORIE DE<br>RÉPARATION | REFRIGERATION                         | •       | REFR SERVICES, COOLER, OPEN FACE: 3012129<br>REFR SERVICES, COOLER/FREEZER, REACH- | Compléter l                | e bon de commande                       |      |
| CODE DE<br>RÉPARATION      | REFR SERVICES, EVAPORATOR COIL: 3014  | 1634 🗸  | IN:3012127<br>REFR SERVICES,COOLER/FREEZER,WALK-<br>IN:3012128                     | COMMENTAIRE                | toutes les réparations sont terminées   |      |
|                            | ANNULER                               | SUIVANT | REFR SERVICES, EVAPORATOR COIL: 3014634                                            |                            |                                         |      |
|                            |                                       |         | REFR SERVICES, EVAPORATOR: 3014633                                                 |                            |                                         |      |
|                            | n eter un moment.                     |         | REFR SERVICES, FREAL FREEZER: 3014632                                              |                            |                                         |      |
|                            |                                       |         | REFR SERVICES, ICE MACHINE: 3012130                                                | CATÉGORIE DE<br>RÉPARATION | REFRIGERATION                           | •    |
|                            |                                       |         |                                                                                    | CODE DE<br>RÉPARATION      | REFR SERVICES, EVAPORATOR COIL: 3014634 | •    |
|                            |                                       |         | Finalement, cliquez sur                                                            |                            |                                         | VANT |

« COMPLÉTER ».

# Vérification et évaluation du travail

Lorsque le technicien a pointé son départ et que le bon de commande a été rempli, le client reçoit une notification.

Les clients peuvent évaluer le travail durant le processus de vérification, et l'évaluation s'affichera, avec les commentaires, dans le message de vérification CruChat.

Si votre client a ajouté l'étape de vérification comme exigence dans le processus du bon de commande, vous pourrez facturer le travail au client seulement lorsque la vérification et l'évaluation du travail seront complétées.

| QA Requestor for                             | CorrigoPro                                                         |  |
|----------------------------------------------|--------------------------------------------------------------------|--|
| Vous devez so<br>01 00:00.<br>Cliquer ici IC | pour gérer votre facture                                           |  |
| QA Request                                   | or for CorrigoPro a évalué ce travail comme étant Positif<br>12:09 |  |
| QA Request                                   | or for CorrigoPro a évalué ce travail comme étant Positif          |  |
|                                              | 12:11                                                              |  |
| QA Request                                   | or fi goPro a évalué ce travail comme étant Positif<br>12:13       |  |
| QA Requestor for                             | CorrigoPro                                                         |  |
| Nous avons é<br>bon travail                  | valué ce travail comme étant <b>Positif ④</b> 12:13                |  |
|                                              |                                                                    |  |

# Lien vers la conversation CruChat

Pour partager une conversation CruChat par courriel ou message texte, appuyez sur l'icône de lien en haut à droite de la fenêtre CruChat.

Cela génèrera un lien actif vers la conversation CruChat que vous pouvez copier et coller.

Puisque le lien est en direct, il montrera toujours la conversation du moment – si la conversation continue, vous pouvez ouvrir le lien à nouveau pour voir le nouveau contenu.

C'est un outil très puissant pour conserver des conversations CruChat qui serviront de référence pour un bon de commande ou des détails précis.

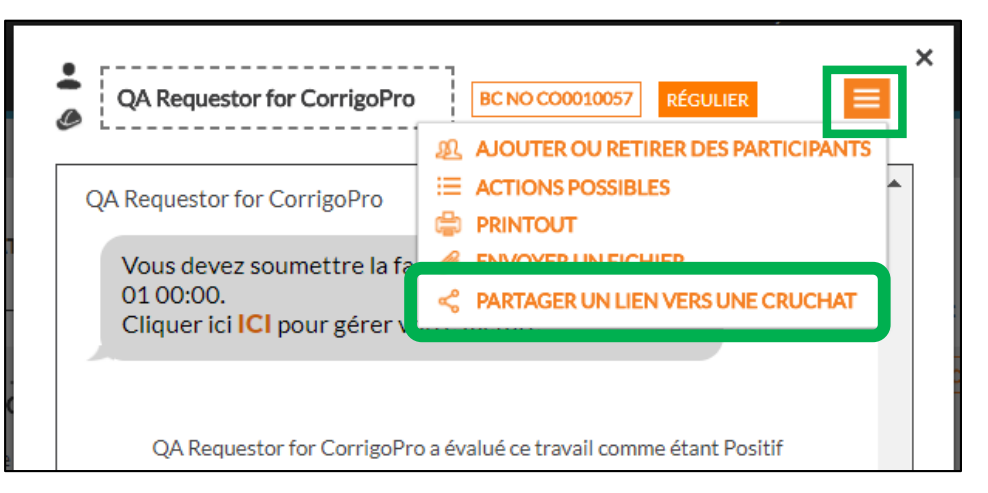

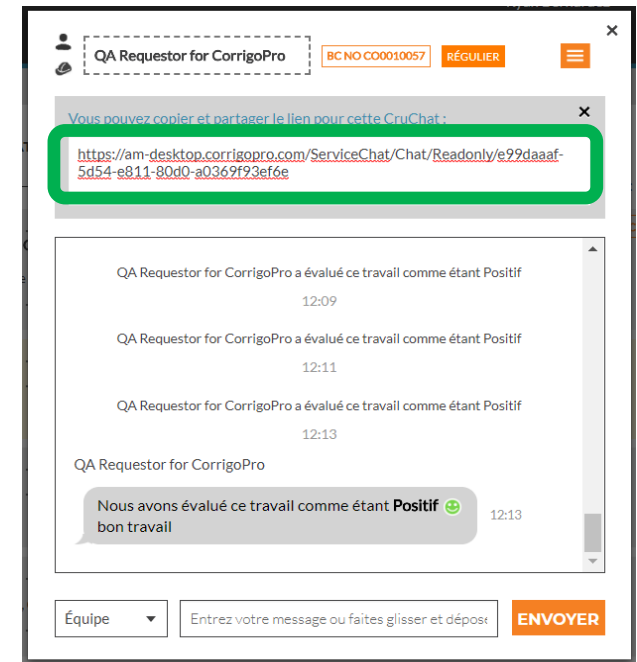

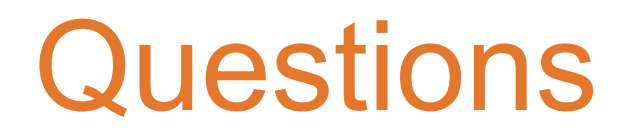

Communiquez avec Corrigo par téléphone ou en ligne :

https://corrigopro.com/contactus/?lang=fr\_ca

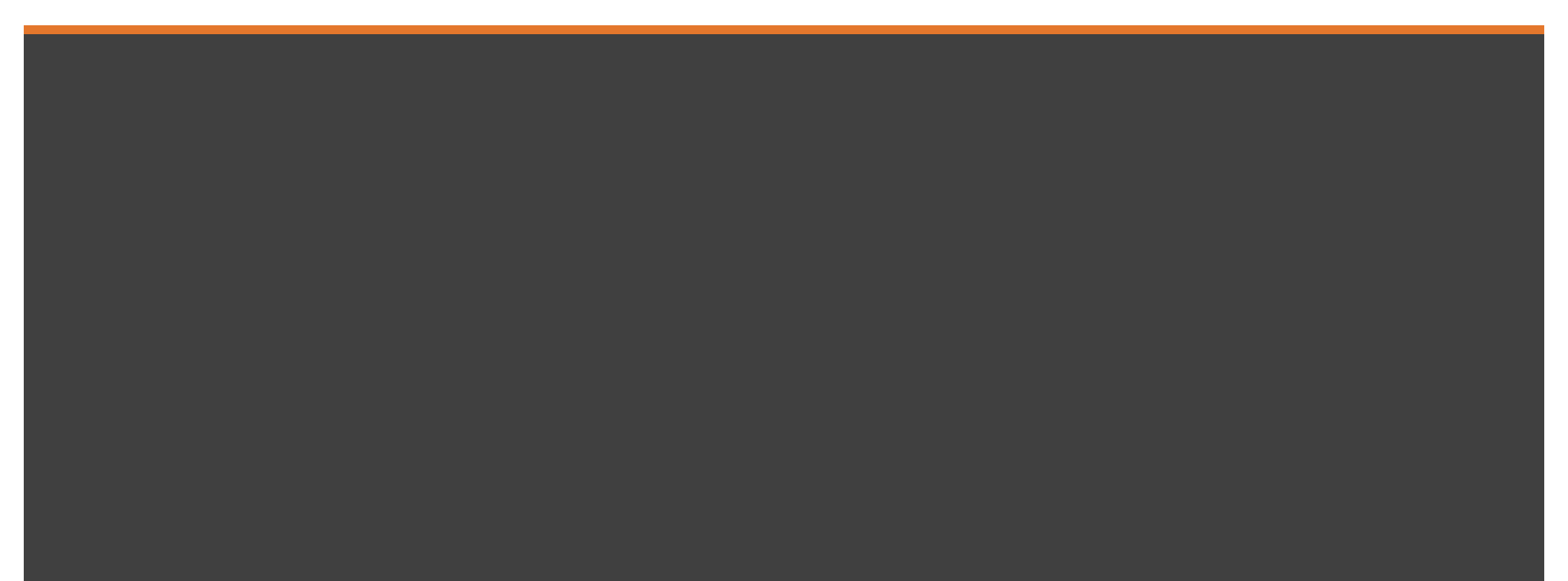